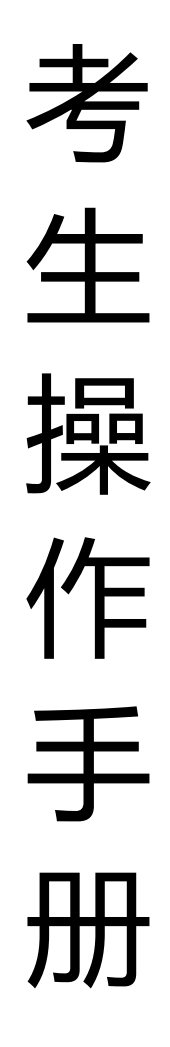

| —, | 考前准备工作                           | 2    |
|----|----------------------------------|------|
|    | (一)【考前须知】                        | 2    |
|    | (二)【登录方式】了解如何参与考试                | 4    |
|    | (三)【考试作答要求】了解考试基本要求              | 4    |
|    | (四)【答题前手签承诺书】了解手签承诺书流程           | 5    |
|    | (五)【手签承诺书后进入设备调试流程】了解正式答题前需要做什么  | 8    |
|    | (六)【设备调试步骤】了解设备调试办法              | 8    |
|    | (七)【设备调试失败】如果设备调试失败怎么办           | 16   |
|    | (八)【摄像头调试方法】                     | . 17 |
|    | (九)【身份核验步骤】设备摄像头等均调试完成后,进入身份核验环节 | 18   |
| 二、 | 答题中注意事项                          | 19   |
|    | (一)【作答环节】界面及对应的情况                | 19   |
| 三、 | 提交答卷                             | 21   |
|    | (一)【提交答卷后】                       | 21   |
| 四、 | 常见问题                             | . 21 |
|    | (一)摄像头异常无法正常调用、不稳定、屏幕是黑的         | 21   |
|    | (二)摄像头闪烁,频闪严重,不稳定                | 21   |
|    | (三)作答页面异常,无法显示题目,网络连接异常          | 21   |
|    | (四)提交答案后,无法正常提交                  | 22   |
|    | (五)人脸识别,下一步点不动                   | 22   |
|    | (六)电脑屏幕分辨率调整快捷键                  | 23   |
|    | (七)作答页面内题目文字大小调整                 | . 23 |
|    | (八)副摄像头断开重连                      | 24   |

目 录

# 一、考前准备工作

### (一)【考前须知】

1.考试环境须知:

a) 光线环境要求: 请勿在逆光或在光线弱的环境下参与人脸识别与作答。

b) 网络环境要求:考试环境应具备稳定的网络条件,建议网络带宽使用2兆以上 (即2Mb/s),确保网络环境正常、网速较好的情况下进行作答。并建议考生准备 4G/5G网络作为备用网络,并提前做好调试,以便出现网络故障时能迅速切换到备用 网络继续考试。

2.考试设备须知:

a) **设备配置要求**:市面主流配置的PC电脑(windows7及以上、Mac不限),内存 不少于4G、带摄像头。(手机+pad不可用)。

b) 关闭电脑弹窗:为避免系统强制提交,请提前关闭电脑内易弹窗、弹框的广告,音视频播放,杀毒软件等与考试无关的软件与网页,否则会影响作答。

c) 考试设备要求: 仅支持电脑作答。

d) 浏览器要求:提前下载好360极速浏览器的最新版。

e) PC端麦克风要求:确认电脑操作系统已授权允许浏览器使用麦克风

f) **确认电脑摄像头:**确认电脑操作系统已授权允许浏览器使用摄像头,并请确 认电脑摄像头处在能够正常使用状态下,例如:QQ/微信等视频聊天可以正常使用。 **请注意1:**如电脑有前后两个摄像头(例如微软Surface),需要切换前置摄像头,在 谷歌浏览器右上角进行调整,当调试方法均已尝试且无效时,请更换电脑。

请注意2:如果遇到摄像头无法打开,无法应用,可能会有以下几个原因:

a) 摄像头损坏或故障。

b)电脑操作系统设置模块,默认设置为禁止了该浏览器启用摄像头。点击操作系统设置功能,找到该浏览器应用,设置为"允许"该应用使用摄像头。

c) 浏览器初次登录, 在地址栏右侧会有"允许使用"提示按钮, 尝试点击操作。

注: 以上操作后,仍不生效,请重启电脑后再尝试,重启后请勿开启浏览器外 的其它软件。

3.其他须知:

a) 身份证照片:提前保存到电脑桌面,用于身份核验未通过时上传提交人工审 核。

b) 设备电量:请保持考试设备的电量充足,建议全程使用外接电源。

c) 客户端下载: 若主办方要求需下载客户端参加考试, 请考生通过考试链接下载客户端, 考试链接请见下方登录地址。

# (二)【登录方式】了解如何参与考试

登录地址:

#### 注:复制链接至浏览器的地址栏,直接登录,如图

(重点强调:考生无需做任何注册账号的行为,直接登陆招考单位提供的账号 密码即可)

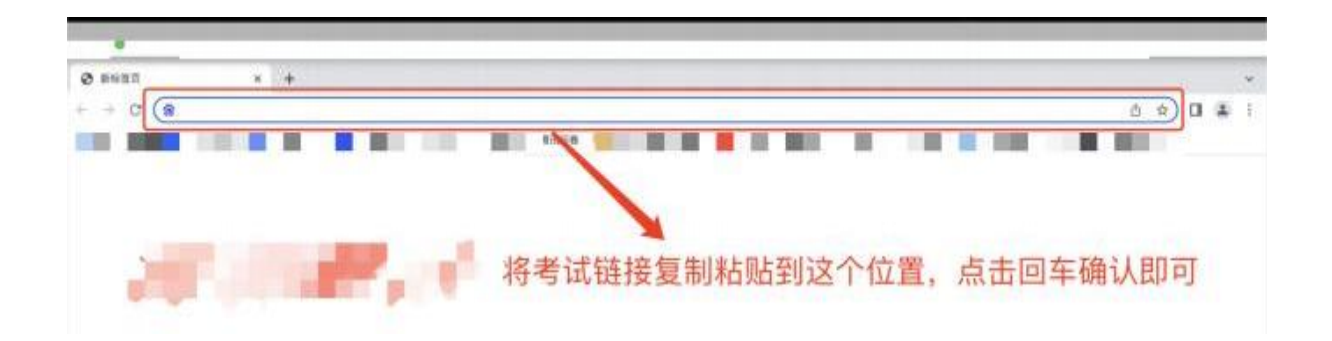

账号: 报名登记注册的手机号。

密码:身份证号码后六位。

### (三)【考试作答要求】了解考试基本要求

1.主观题说明:只允许填写阿拉伯数字/汉字/字母/公式,采用除汉语以外的语言、

录音视频等多媒体作答方式或其他未经许可的作答行为均为无效作答。

2.评价显示:提交后不显示成绩,提交后即作答结束,可关闭页面。

3.身份核验要求: 作答开始前30分钟进行答题前的设备调试以及身份核验流程。

# (四)【答题前手签承诺书】了解手签承诺书流程

### 1.签署考试承诺书

1) 考前说明页, 学员需签署完考试承诺书后, 才可进行身份核验、开始答题。

| 4前当下第3、<br>***** 第5日で 第5一月15日の第3                                                                                                    |  |
|----------------------------------------------------------------------------------------------------|--|
| <ul> <li>Миния</li> <li>Фоломиссионный служных изгранирован им марсилования налами</li> <li>Фоломиссионный служных продакцийский им марсилования продакцийский соблагования</li> <li>Фоломиссионный соблагования</li> <li>Фоломиссионный</li> <li>Фоломиссионный</li> <li>Фоломиссионный</li> <li></li></ul> |  |
| B RONKLENS                                                                                                    |  |

| 【铜售培训】考试承诺书的签署流程体验                                                                                                    |   |
|----------------------------------------------------------------------------------------------------|---|
| 4.0000 2003-08-01 1913 - 0025-08-04 1913                                                                                                    |   |
| 一、考试最高和网络展成<br>1. 活動設置 为在實有指是一份考察者用成、指導手科加速也及图的算法方式的法式机能器(建议用笔记录中题)、且<br>特别则间接近。 电差元型 电线路望望是系统管理用台密测试器。 自然的大量加速点,"可能是用于你有适于非可能要求。<br>2.达拉普多 考生自治一口智能等与机能算不能是实活其我在资料和最优的于现在并有几些。 不可能是用于你有适于我们就要求<br>自己的生活。 生活自治一口智能等与机能算不能是不能对非常的不可能。我们就是不是不能不能的。<br>是一些不能是一些不能。 我们就是不是一个对对时没有是一个实际和自己的不能。我们就是是可能的理想的<br>能能量。此几一些记忆,我们就是不是一个对对时没有。 电力能的第三人类和显示的正式的是一些一个的一个的一些一些一个的一些一个的一个的一个的一个人们就是不是一个的一个人们就是一个人们的一个人们的一些一个人们的一个人们的一个人们的一个人们的一个人们就是一个人们的一个人们的一个人们的一个人们就是一个人们的一个人们的一个人们就是一个人们的一个人们的一个人们的一个人们的一个人们的一些一个人们的一个人们的一个人们的一个人们的一个人们的一个人们的一个人们的一个人们的 |   |
| Spanital上的第五子科网络执行电气,但如果的对于电话也能。不能包括中国地方。<br>特征国际,在主意全国和和电话的话他是完成的。但你总是也是完全并打开接触人和教育内别。<br>一、电压可能器器。<br>可能是出身后期,我们是同一还可能出意的地方也。严疑是公共结构,但你说一般的时候,影子性。<br>能够成,因为多人的小台里的,没有不能是一些的意志了。自然中心的时候,这些的话。                                                                                                    | 4 |
| 中市地址世下市公式加入和市场、加速市公式公式管理运输机、分割市外期地区之地站、<br>工業基金元、学能学成为中国新生活的最优的最优分别的一种最优的。有利和中国和大学和、国家、和高利、有<br>和本业、不少不可能的是一部分和基本公司都包括"计算机"中最优的一种是一种和大学和优化。<br>中国从近年时期期、可能的公共进入和国家国家和委集、通知中国主义、<br>日本年期、日本年期、日本年期、日本年期、日本年期、日本年期、日本年期、日本年期、                                                                                                    |   |
| A REAL PROPERTY AND A REAL                                                                                                    |   |

2) 签署过程共三步, 需在手机上"手写+拍照"完成。

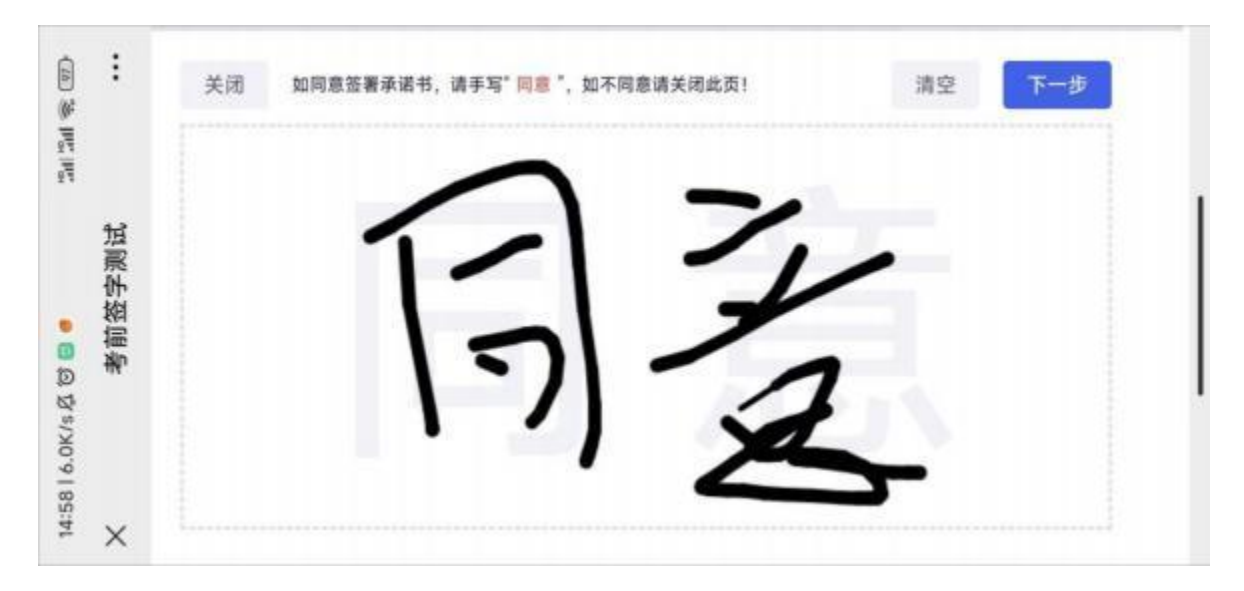

第一步:手写同意,代表同意考试说明的内容

第二步:手写姓名,代表签署人的签字确认

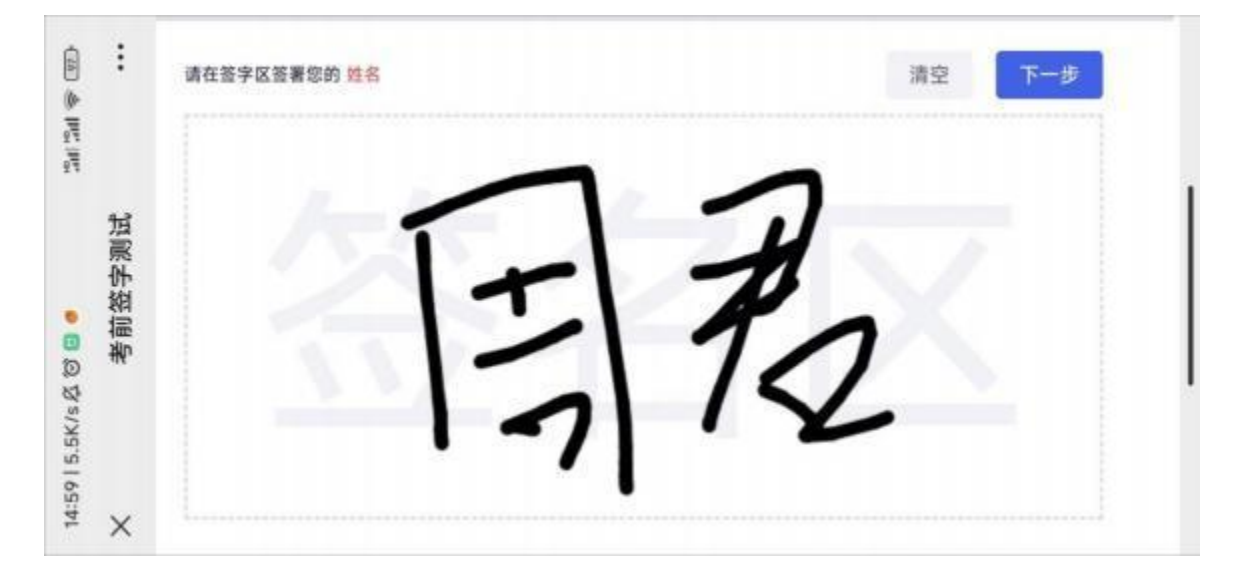

#### 第三步:完成自拍,拍照留档

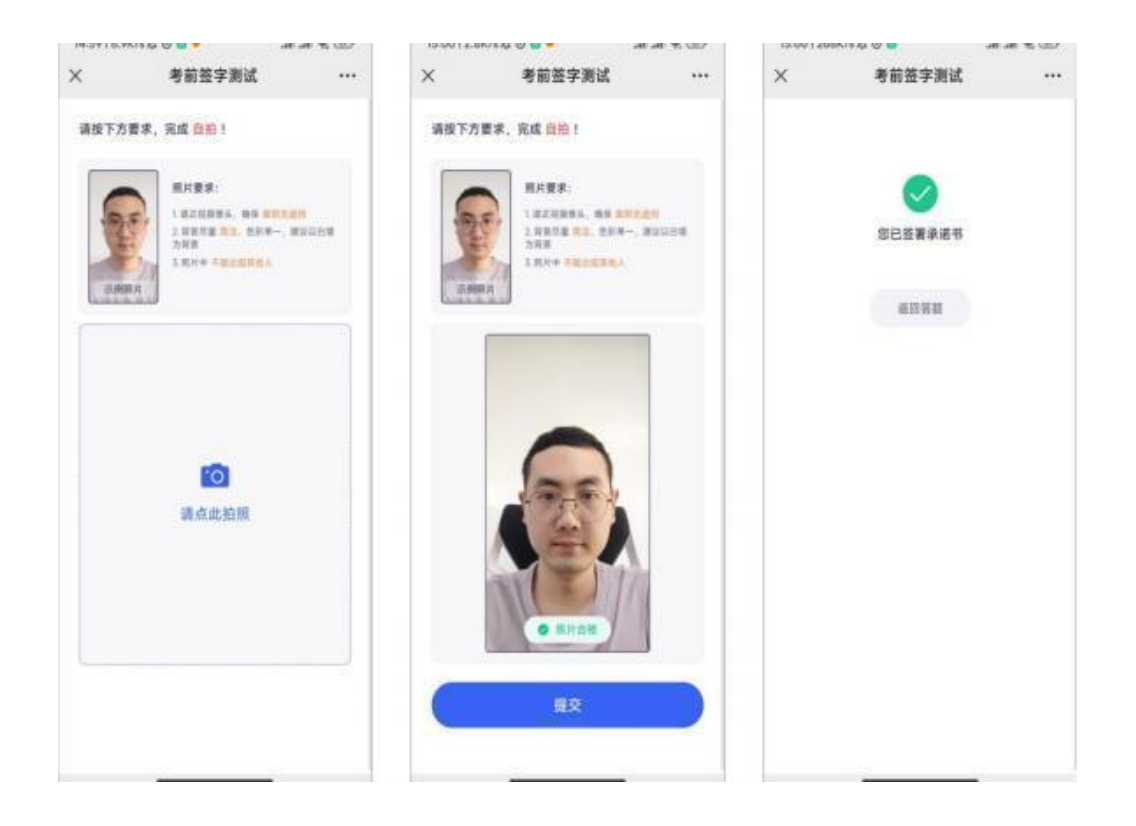

#### 3) 签署完成后,即可身份核验/开始答题。

| 考察室学校这<br>年間11月1日の1月10日月1日20日日期間<br>金 日本日本日本日本日本日本日本日本日本日本日本日本日本日本日本日本日本日本日本                                                                                                    | 1. |
|----------------------------------------------------------------------------------------------------|----|
| 中自要求、名中和國家委員会、包括內國國、基礎委員会通知者並且包括國家國、國家公司當時中國大國等目的國家<br>和考古斯基本的資格、保護委員工國家國家國家國家、國家委員会國家國家和國家中國大國等目的國<br>和考認。<br>人名克尔特克、丁基特里、大國等百多會自己的事故和主要。他的國家國家的國家中國大國等目的國<br>主者等意思想。<br>一個有意思想。<br>一個有意思。<br>一個有意思。<br>一個有意思。<br>一一一一<br>一<br>一<br>一<br>一<br>一<br>一<br>一<br>一<br>一<br>一<br>一<br>一<br>一<br>一<br>一<br>一 |    |
| B 108844884. 88911240:<br>Artseese .                                                                                                    |    |

# (五)【手签承诺书后进入设备调试流程】了解正式答题前需 要做什么

1.考试前30分钟进入系统,调试设备。

2.调试设备完成后进行身份核验。

3.身份核验成功后进入考试倒计时页面,准备开始作答。

#### (六)【设备调试步骤】了解设备调试办法

1.调试:先调试设备(调试摄像头、麦克风设备),确保作答设备稳定、正常。

2.摄像头启用:点击启用摄像头和麦克风,状态为正常,有画面,即可下一步。

#### 启用步骤: (请务必参考下方步骤图操作)

第一步:分别点击"启用摄像头和麦克风""启用屏幕录制"启用按钮。

第二步: 启用成功后, 按钮状态为绿色, 请勿关闭页面, 等待倒计时结束后, 自动进入作答页面。

第三步: 启用屏幕录制按钮注意事项: 点"我已阅读指引, 开始授权", 再点"整个屏幕", 选中屏幕框, 最后点"分享"。

注:务必按照此步骤操作,否则无法作答。

8

| 当前考试 历史考试 错题本<br>PICTURE                                                               | 测试<br>2022-01-13 11:10 - 2022-01-16 00:57                           |
|----------------------------------------------------------------------------------------|---------------------------------------------------------------------|
| <b>測试</b><br>开始时间: 2022-01-11 16:24<br>抵束时间: 2022-01-13 11:39<br>考试时长: 60分钟<br>演试设备 送入 | □ 和已完成思想再过 [元 完成重要3.5更完成设备]<br>服命: 可说和10分钟点入资源资源盘考设备。请用好准备:<br>保行相信 |
| <b>调试设备</b><br>浏览器将为您打开                                                                | 新页面调试摄像头&麦克风等设                                                      |
| 备,完成调试后,<br>回此页面进入考试                                                                   | 请务必关闭设备调试页面,并返<br>!                                                 |

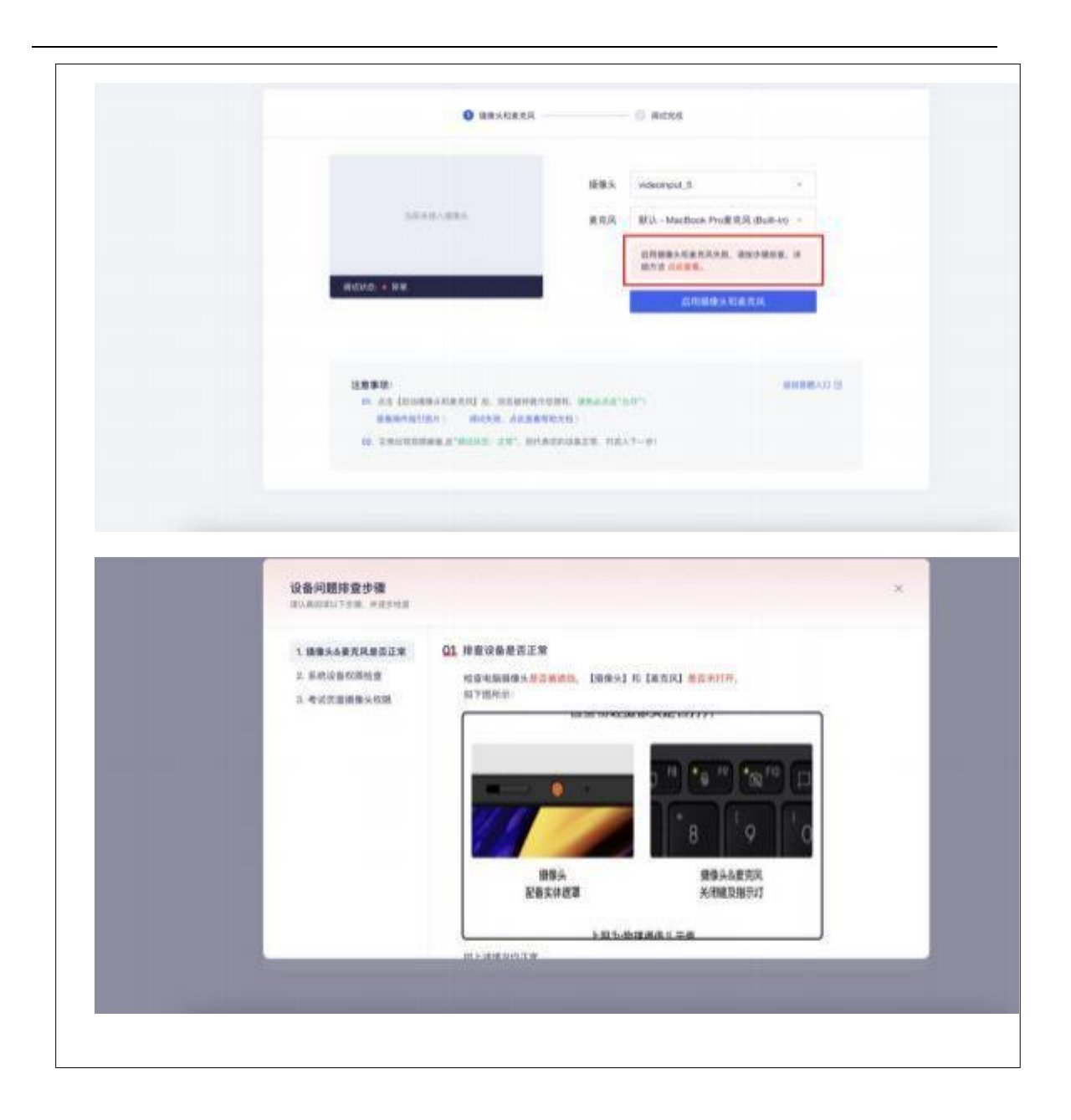

|                                                                                                    | 13 詳希求利                                                                                                    |                      | ● 手机摄像监控                                                                                                    |         |     | - () 确试完计     |
|----------------------------------------------------------------------------------------------------|----------------------------------------------------------------------------------------------------|----------------------|----------------------------------------------------------------------------------------------------|---------|-----|---------------|
|                                                                                                    |                                                                                                    | 摄像头                  | videoinput_1                                                                                                    |         | ×   |               |
| DHARS                                                                                                    |                                                                                                    | 麦克风                  | audioinput_0                                                                                                    |         | ÷   |               |
|                                                                                                    | ALC: N                                                                                                    |                      | • #2410444.                                                                                                    | 和重龙风    |     |               |
| WILLIG - IX                                                                                                    |                                                                                                    |                      | 1                                                                                                    | -#      |     |               |
|                                                                                                    |                                                                                                    |                      |                                                                                                    |         |     |               |
|                                                                                                    |                                                                                                    |                      |                                                                                                    |         |     |               |
|                                                                                                    |                                                                                                    |                      |                                                                                                    |         |     |               |
| 注意事项:                                                                                                    |                                                                                                    |                      |                                                                                                    |         |     |               |
| 01、点击【启动摄像头和麦                                                                                                    | 充风】后、洪览器将提示您接权,                                                                                                    | 请务必点击"               | in We'r I                                                                                                    |         |     |               |
| 查教操作指引图片 >                                                                                                    | 请试失败,点此重着帮助文档                                                                                                    | >                    |                                                                                                    |         |     |               |
| 02. 左侧出现视频画面,且"                                                                                                    | <b>自成状态:正常",即代表忽的设备</b>                                                                                                    | ¥正常、可进入              | (下一步)                                                                                                    |         |     |               |
| and designed and the second second                                                                                                    |                                                                                                    | are at large         |                                                                                                    |         |     |               |
|                                                                                                    |                                                                                                    |                      |                                                                                                    |         |     |               |
|                                                                                                    |                                                                                                    |                      |                                                                                                    |         |     |               |
| transformer in a stransformer in a stransforme                                                                                                    | - × •                                                                                                    |                      |                                                                                                    |         |     |               |
| <ul> <li>trp://www.iw</li> <li>U is manuacting.com/manuary</li> </ul>                                                                                                    | antreg - 🔹 * 🔸<br>antreg Jadoug 7240827                                                                                                    |                      |                                                                                                    |         |     | 4.6 + D       |
| <ul> <li>Steps (hours) or</li> <li>Steps (hours) or</li> </ul>                                                                                                    | antorg                                                                                                    | 8.                   |                                                                                                    |         |     | 9.6.* 0       |
| <ul> <li>Hospital Stress Stress Stre<br/>Stress Stress Stress Stress Stress Stress Stress Stress Stress Stress Stress Stress Stress Stress Stress Stress Stress Stress Stress Stress Stress Stress Stress Stress Stress Stress Stress Stress Stress Stress Stress Stress Stress Str</li></ul> | antorg                                                                                                    | e.<br>NC             | Channe (188)                                                                                                    | •       | 2   | 4.4 □         |
| <ul> <li>Structure to</li> <li>Structure to</li> </ul>                                                                                                    | antorg                                                                                                    | •.<br>•:<br>•:<br>•: | Channe SHE R                                                                                                    | •       | į   |               |
| C stractions of the second second sec           | storg = * * +<br>anter _ storg (24082)<br>2 *81                                                                                                    | •.<br>••             | Chose SEE                                                                                                    | • #0%4  |     | R. 0. + 0     |
|                                                                                                    | antorg                                                                                                    |                      |                                                                                                    | • #6%#  | , i | € ∆, ¢ 0      |
| C Structures of Control of Control of Contro           | antorg                                                                                                    |                      |                                                                                                    | • worke |     | R 0, + 0      |
| International Contractions of the second second secon                | things: * * +      thing::::::::::::::::::::::::::::::::::::                                                                                                    |                      | Chosen HE H<br>Chosen HE H<br>Chosen Chosen<br>HE I                                                                                                    | • жени  |     | 8 0 * D       |
| C brezilianiska<br>C C a statet Akaditatig Genetikaniska<br>C B BBARBAR                                                                                                    | antergen * * +<br>dentes_mitorg/240827<br>2 *#<br>BARRORHA<br>Harris Associationg condition (2 # 2 # # 1 # 1 # 1 # 1 # 1 # 1 # 1 # 1                                                                                                    |                      |                                                                                                    | • #KENK |     | R ∆.+ 0       |
|                                                                                                    | starg                                                                                                    |                      | Channe SHE B<br>Call and a state of the state of the state | o wow   |     | R 0. + 0      |
|                                                                                                    | starger * * +<br>dates_dates_file(24083)<br>2 *80<br>BARSS#HS<br>serieseterg.com/2/2028(249)<br>8798<br>UNITES (1000)<br>8798<br>Antisonal<br>Antisonal                                                                                                    |                      | Choren HE E                                                                                                    | • manu  |     | 8 0 * D       |
|                                                                                                    | setterg                                                                                                    |                      | Choren (HE)                                                                                                    | • #KENA |     | 8 0 * D       |
|                                                                                                    | antergen * * +<br>dentes_mbog/240827<br>2 * #<br>Ed##0.944%<br>***********************************                                                                                                    |                      | Element HEE                                                                                                    | 0 #KCN4 |     |               |
|                                                                                                    | antergen * * *<br>Antergenbog/240827<br>a * #<br>Bittergenbog/240827<br>Bitter<br>Bitter<br>Atter<br>Att |                      | Elemen HEE                                                                                                    | • weeks |     | R () +   <br> |
|                                                                                                    | setterg = * * +<br>dering _debug/1240827<br>2 *80<br>BB# 0 \$444<br>year sectory our 0 0 0 0 0 0 0 0 0 0 0 0 0 0 0 0 0 0 0                                                                                                    |                      | Choren HE B                                                                                                    |         |     |               |
|                                                                                                    | antergan (* * * *)<br>anterganizations<br>anterganizations<br>anterganizations<br>anterganizations<br>anterganizations<br>anterganizations<br>Anterganizations<br>Antergani                                                                                                    |                      | стония ####<br>                                                                                                    |         |     |               |
|                                                                                                    | HARRING D. MARRING D                                                                                                    |                      | стания НЕВ<br>«<br>«<br>»<br>»<br>»<br>»<br>»<br>»<br>»<br>»<br>»<br>»<br>»<br>»<br>»                                                                                                    |         |     |               |

3.屏幕分享:点击启用屏幕录制按钮,按照弹窗提示操作,状态为正常,有画面,即 可下一步。**补充:启用屏幕录制,务必点选"整个屏幕"再点分享。** 

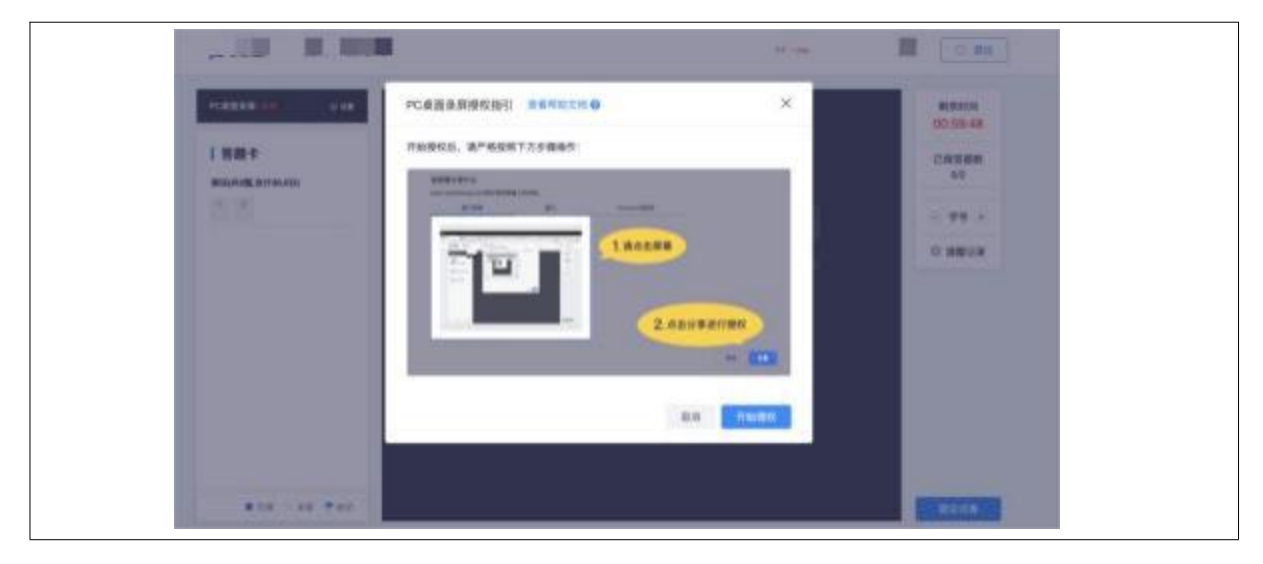

4.手机摄像监控:进入手机摄像监控页面,手机扫描屏幕上的二维码。

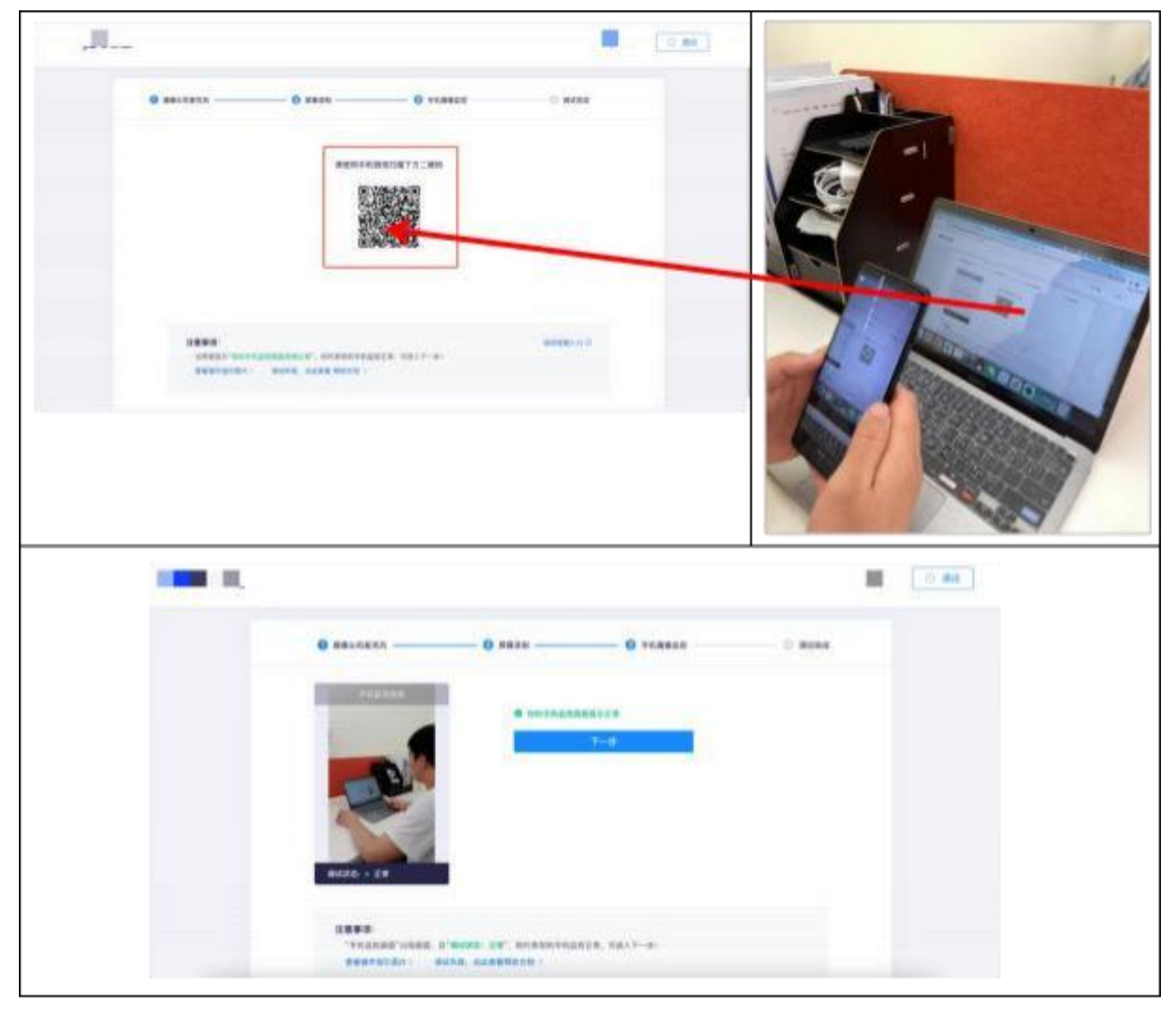

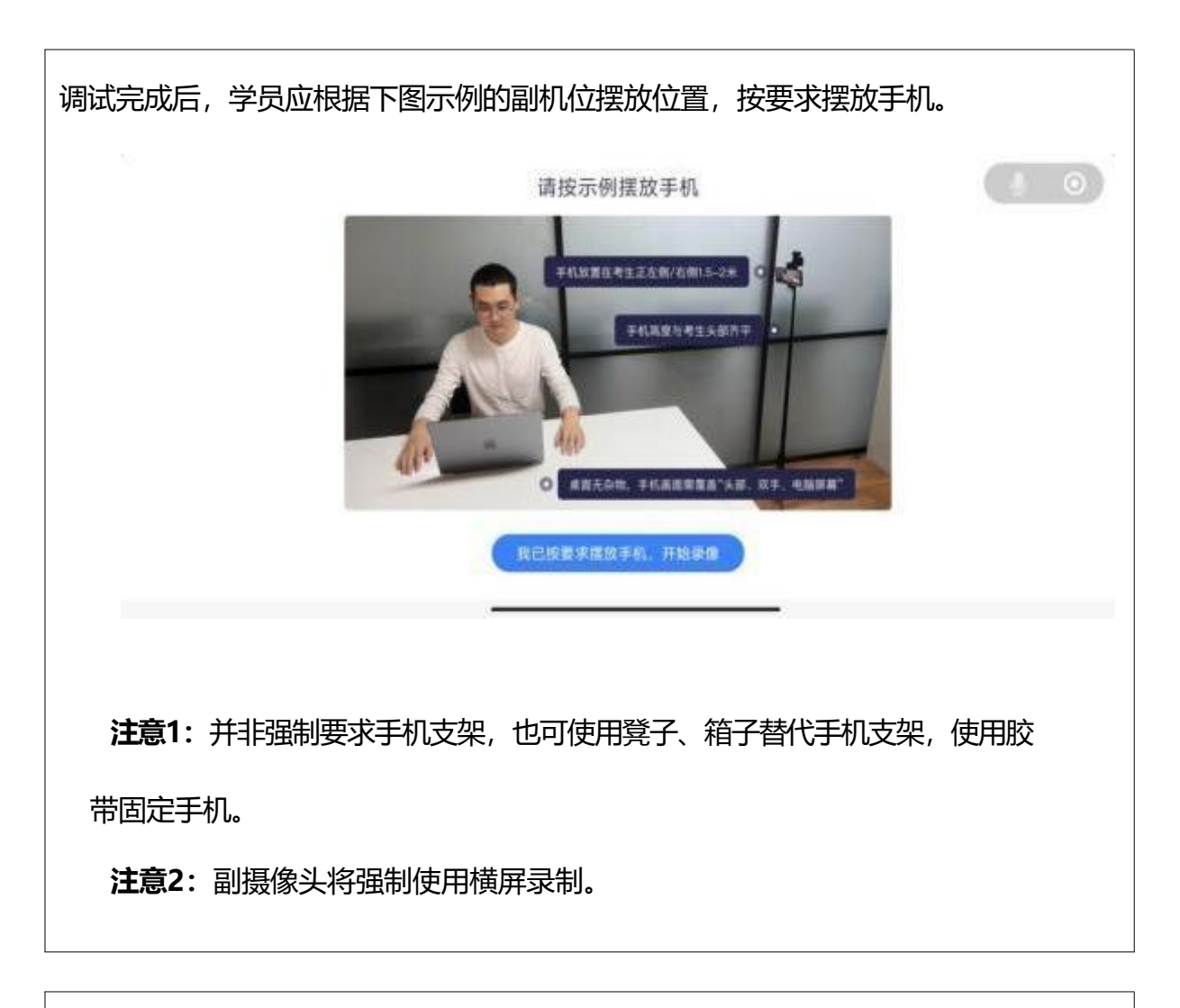

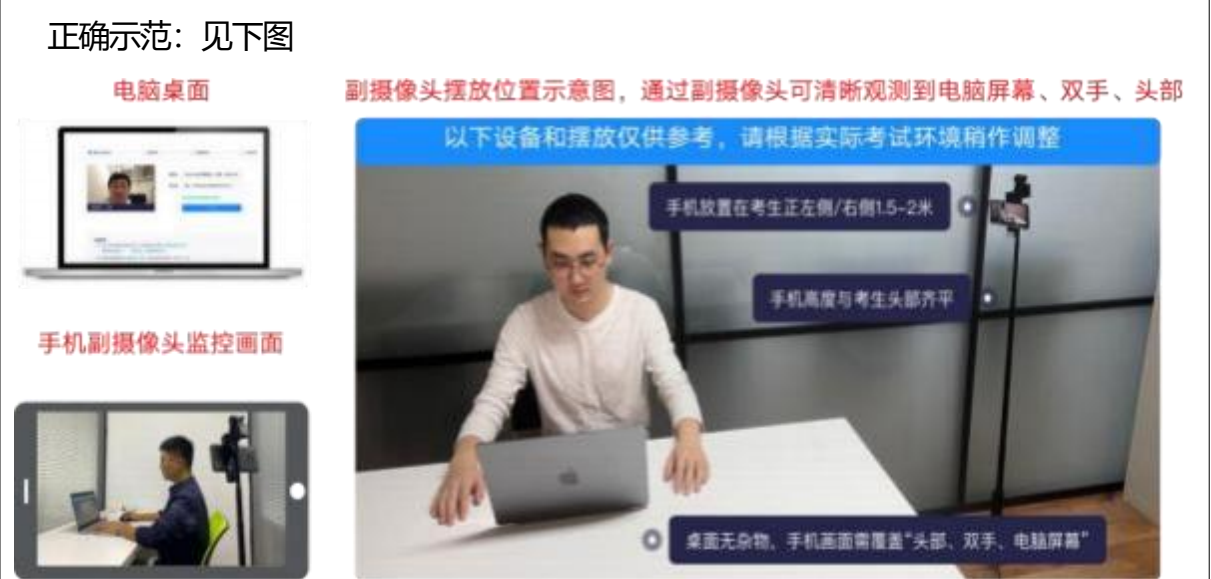

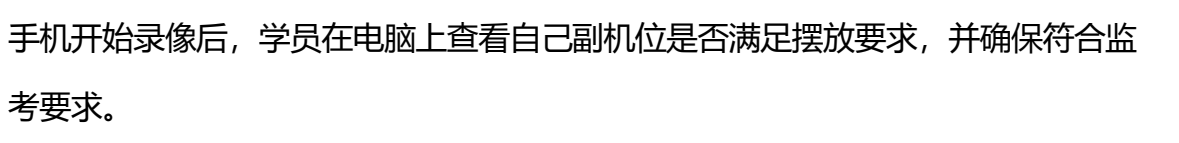

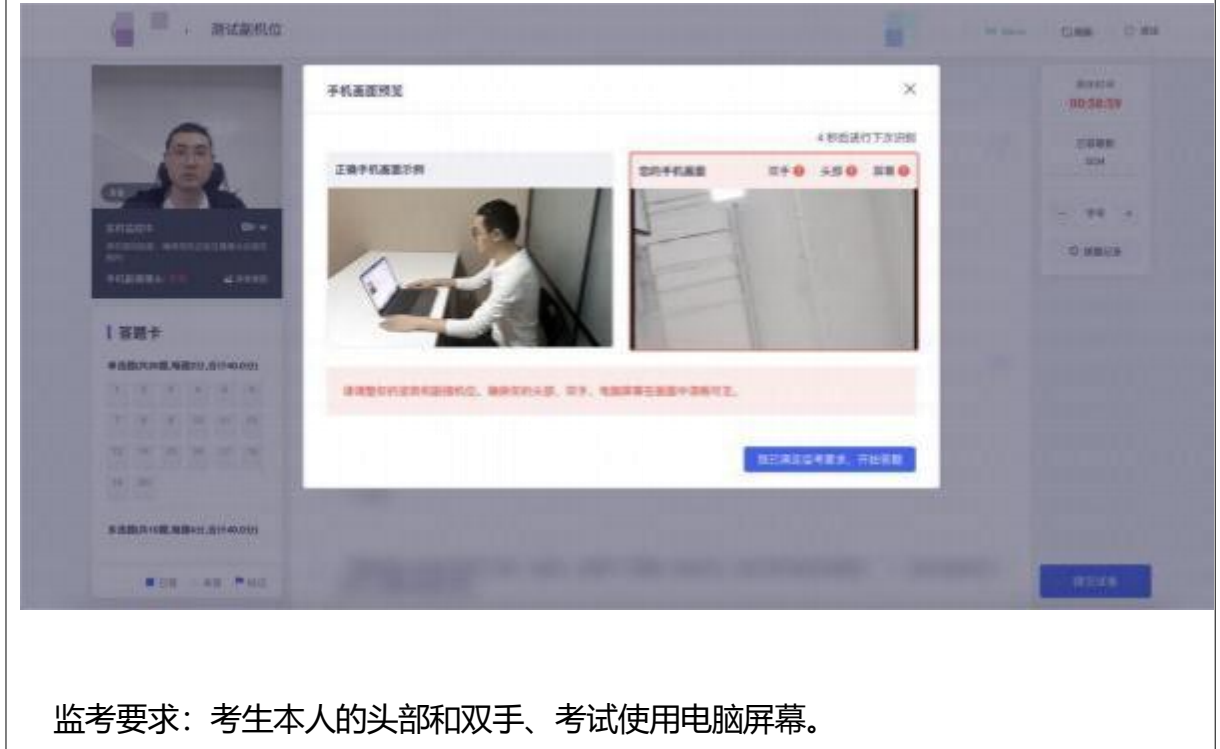

|                                        |                                                           |                                                 | 1 28                                                                                                    | 0 <b>8</b> 8 |
|----------------------------------------|-----------------------------------------------------------|-------------------------------------------------|----------------------------------------------------------------------------------------------------|--------------|
| <b>0</b> жалажая.                      | 0 SHEN                                                    | <b>— 0</b> ғазған —                             | O Ribris                                                                                                    |              |
|                                        | ی<br>م<br>منفق<br>مسلم                                    | 表 <b>喜你!</b><br>由達象上先成了G&参考は<br>回答題入口<br>戦んロ(A) |                                                                                                    |              |
| 注意事項:<br>研究所成保護部入運動)<br>副作品子形作品書化成成所的的 | inderstander in der ster ster ster ster ster ster ster st | ERRIG, GREADALIA                                | AND THE REAL PROPERTY OF THE REAL PROPERTY OF THE R |              |
|                                        |                                                           |                                                 |                                                                                                    |              |

5.开始核验:设备调试完成,返回作答入口,开始做身份核验。

6.如身份核验失败:

| 第一步:提示失败原因  |                                       |    |
|-------------|---------------------------------------|----|
| 0.          |                                       |    |
|             | #4199/98                              |    |
|             | <b>除物能证</b>                           | l. |
|             | 0 4155 0 X-38 0 H058                  |    |
|             | REAR HELEN. MERICAL                   |    |
|             |                                       |    |
| 4           | TABLE REAL PLANE                      | *  |
|             |                                       |    |
|             | #84298                                |    |
| 第二步:申请人工审核  |                                       |    |
|             |                                       |    |
|             | 9682                                  |    |
|             | O stan O nean O soos                  |    |
| Γ           | · · · · · · · · · · · · · · · · · · · |    |
| L           | · anni i                              |    |
|             |                                       |    |
|             |                                       |    |
|             |                                       |    |
|             |                                       |    |
|             | instant instant inst                  |    |
|             | 2- <b>7</b> In                        |    |
|             |                                       |    |
|             |                                       |    |
| 第三步: 等待审核结果 |                                       |    |
| C •         |                                       |    |
|             | *****                                 | 1  |
|             | PSHD2                                 |    |
|             |                                       |    |
|             | ALTER. BALEND, BROWN                  |    |
|             |                                       | 2  |
|             |                                       | 4  |
|             |                                       |    |
|             |                                       |    |
|             |                                       |    |

### (七)【设备调试失败】如果设备调试失败怎么办

如果调试设备失败,或者"启动按钮"没反应时,请按照以下方法进行操作:

1.请更新浏览器至最新版本

下载完成安装后,重启电脑进行尝试。

2.windows电脑,请打开摄像头访问权限,详见:

https://jingyan.baidu.com/article/7c6fb428458f1fc1652c90d2.html

3.windows电脑,请打开麦克风访问权限,详见:

https://jingyan.baidu.com/article/7908e85c663e6dee481ad2db.html

4.mac电脑同样需要打开摄像头、麦克风权限,此方法操作完仍未调试成功,请更

换作答电脑。

# (八)【摄像头调试方法】

1.摄像头设置: 电脑系统<摄像头权限>设置说明:确认电脑操作系统已授权允许浏览器 使用摄像头。

| 110.007-001 1 10.00                                                                                                    | 头和麦克风都被阻止。(需要x掉被阻止的权用。算                                                                                                    | (御史書) (御史書)                                                                                 | : 損像头和麦克风极允许授权                                                                                                    |                      |
|----------------------------------------------------------------------------------------------------|----------------------------------------------------------------------------------------------------|---------------------------------------------------------------------------------------------|----------------------------------------------------------------------------------------------------|----------------------|
|                                                                                                    | APZ to a sector based on a sector of the sector of the sec | 0 A                                                                                         | Det / Innender Kacshiring com/ner<br>Antitist Com<br>Mil/SS - scander kaoshiring c                                                                                                    | invienum, device, de |
|                                                                                                    | A 1000                                                                                                    |                                                                                             | 248                                                                                                    | >                    |
| 50                                                                                                    | 14 000 F STREAM (1999)                                                                                                    |                                                                                             |                                                                                                    |                      |
|                                                                                                    | RE Come KHINES                                                                                                    |                                                                                             | THE CASES FOR MER                                                                                                    | _                    |
| <ul> <li>注:苹果电影</li> </ul>                                                                                                    | 用户,需在系统编好设置一安全性与能友                                                                                                    | 6页面,按权用作答题的浏览。                                                                              | 器允许调用摄像头和麦克J                                                                                                    | 68,<br>0. 194        |
| • 注: 苹果电数<br>• := :                                                                                                    | 用户,需在系统编好设置一安全性与能表<br>************************************                                                                                                    | L页面,接权用作答题的浏览。                                                                              | 器允许调用摄像头和麦克)<br>#28588                                                                                                    | 58,<br>0. 100        |
| •注:苹果电数<br>• ( ) = )                                                                                                    | 田戸、第在系統編好位置一安全性与論を<br>ままれる時、<br>あっ<br>あれて知らいとは1000歳年の。                                                                                                    | 4.页面。按权用作答题的浏览。<br>●● 《 · · · ●                                                             | おかくちから いっち (1000)<br>思えたけ (月 用 像 失 和 麦 克 )<br>ままえるから<br>あってきたから 2010のまたれ、                                                                                                    | 56,<br>0. 199        |
| •注:苹果电影<br>•:-::==                                                                                                    | <ul> <li>用户、需在系统编行设置一安全性与简利</li> <li>第2月386.</li> <li>第3月388.</li> <li>107980.50000888.</li> <li>107980.50000888.</li> <li>10 @ crospic Crospic</li> </ul>                                                                                                    | 6页面。接权用作答题的浏览                                                                               | 田田 Control Enternantia<br>器允许谓用摄像头和麦克J<br>来255.586.<br>AR 1940.08 21000.855.<br>AR 1980.466.21000.855.<br>())))))))))))))))))))))))))))))))))))                                                                                                    | <b>β</b> ,<br>α. «σ  |
| • 注: 苹果电鼓                                                                                                    | 田戸、第在系統编好设置一安全性与論表<br>まままままた しょう<br>あた 2005年8月 90年 (115)<br>のが780 Aue UnitStill ままた。<br>同 @ Groups Choose<br>() まままま                                                                                                    | 4页面,接权用作答题的浏览<br>()<br>()<br>()<br>()<br>()<br>()<br>()<br>()<br>()<br>()<br>()<br>()<br>() | 田田でのかか 日本田田田<br>高允许谓用摄像头和麦克J<br>                                                                                                    | 6 <b>1,</b>          |
| • 注: 苹果电鼓                                                                                                    | 田戸、第在系統编好设置一安全性与論表<br>まままままた しまま<br>あた Yanaqa ゆべき (11)<br>ハホTRIN Aue UnitSIN (日本)<br>の Groups Conce<br>の Jana                                                                                                    | L页面,接权用作苦甜的浏览                                                                               | RANG COMMINSTERNE<br>歴史15.586.<br>ART TRADE DAG (1)<br>ART TRADE DAG (1)<br>ART TRADE DAG (1)<br>C 22855<br>C 22855<br>C 22855                                                                                                    | o, mer               |
| <ul> <li>注:苹果电鼓</li> <li>ここの</li> <li>ここの<!--</td--><td>田戸、第在系統编好设置一安全性与論表<br/>ままれの第5. 0.000<br/>あた 700008 0.000 (2000)<br/>たの780 Aux (2000) (2000)<br/>の 2.0000</td><td>L页面,接权用作答题的浏览</td><td>田田では1000 日日日日日に<br/>高先行頃用語像头和麦克J<br/>あまり3000 日本日 (1)<br/>ありまう3000 日本日 (1)<br/>ので、日本日日日日<br/>ので、日本日日日日<br/>ので、日本日日日日<br/>ので、日本日日日日<br/>ので、日本日日日日<br/>ので、日本日日日日<br/>ので、日本日日日日<br/>ので、日本日日日日<br/>ので、日本日日日日<br/>ので、日本日日日日<br/>ので、日本日日日<br/>ので、日本日日日<br/>ので、日本日日日<br/>ので、日本日日日<br/>ので、日本日日日<br/>ので、日本日日日<br/>ので、日本日日<br/>ので、日本日日日<br/>ので、日本日日<br/>ので、日本日日日<br/>ので、日本日日日<br/>ので、日本日日<br/>ので、日本日日<br/>日本日日<br/>ので、日本日日<br/>ので、日本日日<br/>ので、日本日日<br/>ので、日本日日<br/>ので、日本日日<br/>ので、日本日日<br/>ので、日本日日<br/>ので、日本日日<br/>ので、日本日日<br/>ので、日本日日<br/>ので、日本日日<br/>ので、日本日日<br/>ので、日本日日<br/>ので、日本日日<br/>ので、日本日日<br/>日本日日<br/>日本日<br/>日本日日<br/>日本日<br/>日本日日<br/>日本日<br/>日本日<br/>日本日<br/>日本日<br/>日本日<br/>日本日<br/>日本日<br/>日本日<br/>日本日<br/>日本日<br/>日本日<br/>日本日<br/>日本日<br/>日本日<br/>日本日<br/>日本日<br/>日本日<br/>日本日<br/>日本日<br/>日本日<br/>日本日<br/>日本日<br/>日本日<br/>日本日<br/>日本日<br/>日本日<br/>日本日<br/>日本日<br/>日<br/>日本日<br/>日本日<br/>日</td><td>58,<br/>0, mm</td></li></ul> | 田戸、第在系統编好设置一安全性与論表<br>ままれの第5. 0.000<br>あた 700008 0.000 (2000)<br>たの780 Aux (2000) (2000)<br>の 2.0000                                                                                                    | L页面,接权用作答题的浏览                                                                               | 田田では1000 日日日日日に<br>高先行頃用語像头和麦克J<br>あまり3000 日本日 (1)<br>ありまう3000 日本日 (1)<br>ので、日本日日日日<br>ので、日本日日日日<br>ので、日本日日日日<br>ので、日本日日日日<br>ので、日本日日日日<br>ので、日本日日日日<br>ので、日本日日日日<br>ので、日本日日日日<br>ので、日本日日日日<br>ので、日本日日日日<br>ので、日本日日日<br>ので、日本日日日<br>ので、日本日日日<br>ので、日本日日日<br>ので、日本日日日<br>ので、日本日日日<br>ので、日本日日<br>ので、日本日日日<br>ので、日本日日<br>ので、日本日日日<br>ので、日本日日日<br>ので、日本日日<br>ので、日本日日<br>日本日日<br>ので、日本日日<br>ので、日本日日<br>ので、日本日日<br>ので、日本日日<br>ので、日本日日<br>ので、日本日日<br>ので、日本日日<br>ので、日本日日<br>ので、日本日日<br>ので、日本日日<br>ので、日本日日<br>ので、日本日日<br>ので、日本日日<br>ので、日本日日<br>ので、日本日日<br>日本日日<br>日本日<br>日本日日<br>日本日<br>日本日日<br>日本日<br>日本日<br>日本日<br>日本日<br>日本日<br>日本日<br>日本日<br>日本日<br>日本日<br>日本日<br>日本日<br>日本日<br>日本日<br>日本日<br>日本日<br>日本日<br>日本日<br>日本日<br>日本日<br>日本日<br>日本日<br>日本日<br>日本日<br>日本日<br>日本日<br>日本日<br>日本日<br>日本日<br>日<br>日本日<br>日本日<br>日 | 58,<br>0, mm         |
| • 注: 苹果电影<br>· 注: 苹果电影<br>· · · · · · · · · · · · · · · · · · ·                                                                                                     | 田戸、第在系統编好设置一安全性与論表<br>ままれの第2、 (1) (1) (1) (1) (1) (1) (1) (1) (1) (1)                                                                                                    | L页面, 授权用作苦甜的浏览                                                                              | 田田 CHAIN FURIERE.<br>歴史15.586.<br>本 2 74488 2.44 (1)<br>本 2 74488 2.44 (1)<br>本 2 7488 2.44 (1)<br>本 2 7488 2.44 (1)<br>本 2 7488 2.44 (1)<br>本 2 7488 2.44 (1)<br>本 2 7488 2.44 (1)<br>本 2 7488 2.44 (1)<br>本 2 7488 2.44 (1)<br>本 2 7488 2.44 (1)<br>本 2 7488 2.44 (1)<br>本 2 7488 2.44 (1)<br>本 2 7488 2.44 (1)<br>本 2 7488 2.44 (1)<br>                                                                                                    | 54, 100              |

2.前置摄像头设置:如您的电脑 (例如微软Surface) 有前后两个摄像头,需要切换前

置摄像头,在谷歌浏览器右上角进行调整。

| • 继续允许 | 午 netease163.ceping.com 使用您的摄像头     |
|--------|-------------------------------------|
| 6 始终禁! | 上使用摄像头                              |
| 0      |                                     |
| 摄像头:   | Microsoft LifeCam Front (045e:07be) |

注: 当调试方法均已尝试且无效时, 请更换电脑。

3.摄像头与麦克风允许使用:"要允许exam.kaoshixing.com使用您的摄像头/麦克风

吗?"均点击"允许"按钮。

| xam.kaoshixing.com想要 | ^ | exam.kaoshixing | .com想要 | ^  |
|----------------------|---|-----------------|--------|----|
| ▶ 使用您的摄像头            | _ | - 使用您的麦克风       |        |    |
| 禁止 允许                |   |                 | 禁止     | 允许 |

4.摄像头调用教程: <u>https://www.kancloud.cn/exam-star/ksxhelp\_1/1698327</u>

注:为不影响作答,可提前准备一台备用电脑,在以上方法都尝试后,摄像头仍无法工作的 情况下,请更换设备进行作答,以确保顺利参加考试。

# (九)【身份核验步骤】设备摄像头等均调试完成后,进入身份 核验环节

1.身份核验环节,验证成功,即进入倒计时,可提前10分钟启用设备,务必要考生本 人做身份核验。

2.身份核验环节,摄像头故障,请重新调试,调试未果,建议更换作答设备。

3.身份核验环节,如验证失败,可上传电脑桌面预留的证件照 (身份证照片)进行人

工审核。

注: 提交后, 请耐心等待, 每隔5分钟刷新一次页面, 查看审核结果, 如已经进入作 答页面, 可以开始作答。

# 二、答题中注意事项

# (一)【作答环节】界面及对应的情况

1.如有退出作答界面,再次进入的情况。

|                                                                                                    |                                                                                                    | 4# 0 <b>8</b> -                                                                                                    |                 |
|----------------------------------------------------------------------------------------------------|----------------------------------------------------------------------------------------------------|----------------------------------------------------------------------------------------------------|-----------------|
| anters :                                                                                                    | 11268 844                                                                                                    |                                                                                                    | 848 -           |
|                                                                                                    | 1 16 16 I                                                                                                    |                                                                                                    |                 |
|                                                                                                    |                                                                                                    |                                                                                                    |                 |
| even. R                                                                                                    | 28.10828                                                                                                    |                                                                                                    |                 |
|                                                                                                    |                                                                                                    |                                                                                                    |                 |
|                                                                                                    |                                                                                                    |                                                                                                    |                 |
|                                                                                                    |                                                                                                    |                                                                                                    |                 |
|                                                                                                    | A DIS IN CASE OF ADDRESS OF ADDRESS ADDRESS ADDRES                                                                                                    |                                                                                                    |                 |
| and the second second second                                                                                                    | The state of the state of the s | and the standard a line for a second a second standard                                                                                                    |                 |
|                                                                                                    |                                                                                                    | Interesting (                                                                                                    | 1 894           |
|                                                                                                    |                                                                                                    |                                                                                                    |                 |
| 1.887                                                                                                    | REALTING. BIT 100101                                                                                                    | TRAVEL C                                                                                                    |                 |
|                                                                                                    | REBRING, BYNNON<br>1 NRJ, - SRINI                                                                                                    | 1999.946.9                                                                                                    |                 |
|                                                                                                    | REBUTURE ETHNOOT                                                                                                    | TRANSFER C                                                                                                    |                 |
|                                                                                                    | REBUTURE ETHNOOT                                                                                                    |                                                                                                    | 800<br>800<br>8 |
| I REF<br>Martin, some<br>Di California<br>Statutione (Statutione)<br>France, filosofiette                                                                                                    | 9/2803/11/080, 011100/201<br>().008 <sub>2</sub> 2 <sub>2</sub> [999011]                                                                                                    | EBBRAKEN                                                                                                    | 9               |
| LERF<br>Addres, Lower<br>Di Di Carton<br>Carton<br>Andre, Addresse                                                                                                    | ecal/shull, enriced<br>().reg_2 - (reans)                                                                                                    | EMARKER<br>S                                                                                                    | 9 A             |
| LERF<br>Altrea, times<br>Bill Of a second<br>Bill Of a second<br>Bill | 9/288.0148. 01140-001<br>1/109_2[99911]                                                                                                    | EXERCIC                                                                                                    | 9 A             |
| I HEF<br>ADDrea, Same<br>Hind Garage<br>Hind Carlos<br>Hind Carlos<br>Hind Carlos<br>Hind Carlos                                                                                                    | мажана, актоора<br>1.09 <sub>25</sub> -59991)                                                                                                    | E MATANA. BESPEC<br>Des<br>E MATANA. BESPEC<br>Des<br>E MATANA. BESPEC<br>Des<br>E MATANA. BESPEC<br>Des<br>E MATANA. BESPEC                                                                                                    |                 |
|                                                                                                    | мажана, актоора<br>1.09 <sub>25</sub> -јеман                                                                                                    | E MARINE ARAMAN ARAMAN AR                                                                                                    |                 |
|                                                                                                    | мажания, антиона<br>1.09,55 - (емп.)                                                                                                    | 200000000<br>0.4-0<br>0.4-0 |                 |
|                                                                                                    | мажания, антиона<br>1 (м <sub>2</sub> - (мма))                                                                                                    | 200000000<br>0.4-0<br>0.4-0 |                 |
| I BET<br>Marina, Linnes<br>Di Li Congoli (Congoli (Con                                                                                                    | NEBLAVUE, BITWOOD<br>I OR <sub>2</sub> 72 – JOHN II                                                                                                    | EMBRACE<br>S.A.4<br>S.A.4   |                 |
| I BET<br>Marina, Krone<br>Bill Control (Control<br>Control (Control (Control<br>Control (Control (Control                                                                                                    | MERIANUR, BITHNOT                                                                                                    | Sanatan<br>Sana<br>Sana<br>Sana<br>Sana<br>Sana<br>Sana<br>Sa                                                                                                    |                 |
| C BET<br>Marina, Krone<br>Di B C C C C C<br>Di B C C C<br>Di B C C C<br>Di B C C C<br>Di B C C C<br>Di B C C C<br>Di B C C C<br>Di B C C C C<br>Di B C C C C<br>Di B C C C C C C C C C C C C C C C C C C                                                                                                    | MERIANUE, INTRADO<br>(1092)- (MAN)                                                                                                    | Exercise<br>Second<br>Second<br>Seco                                                                         |                 |

2. 如有迟到后进入作答页面的情况。

| + + O & seat hardware concerning, conferent |                                                                                                    |                       |
|---------------------------------------------|----------------------------------------------------------------------------------------------------|-----------------------|
| ·                                           | Conserve in bein min. 3 mill unter Gantas war Gant Bernener.                                                     | need and a consequent |
|                                             |                                                                                                    |                       |
|                                             |                                                                                                    |                       |
|                                             |                                                                                                    |                       |
|                                             |                                                                                                    |                       |
|                                             | 1                                                                                                    |                       |
|                                             |                                                                                                    |                       |
|                                             |                                                                                                    |                       |
|                                             |                                                                                                    |                       |
|                                             |                                                                                                    |                       |
|                                             |                                                                                                    |                       |
|                                             | and the second second second second second second second second second second second second second second second |                       |
|                                             | <b>第已送到,天主进入该考试</b>                                                                                              |                       |
|                                             |                                                                                                    |                       |
|                                             | 1000                                                                                                    |                       |
|                                             |                                                                                                    |                       |
|                                             |                                                                                                    |                       |
|                                             |                                                                                                    |                       |
|                                             |                                                                                                    |                       |
|                                             |                                                                                                    |                       |
|                                             |                                                                                                    |                       |
|                                             |                                                                                                    |                       |

请注意: 以上两种情况, 均需重新授权设备, 设备调试授权成功后, 即可开始作答。

#### A.苹果电脑授权

| <ul> <li>#1.4</li> <li>105</li> <li>106</li> <li>#14</li> <li>#14</li> <li>#14</li> <li>#15</li> <li>#15</li></ul> | C 2898 | <ul> <li>#####</li> <li>#####</li> <li>#####</li> <li>#####</li> <li>#####</li> <li>#####</li> <li>#####</li> <li>#####</li> <li>#####</li> <li>######</li> <li>######</li> <li>######</li> <li>####################################</li></ul> | Cougie Crows     Cougie Crows     Cougie Crows     Cougie Crows     Rh&B     Rh&B |
|----------------------------------------------------------------------------------------------------|--------|----------------------------------------------------------------------------------------------------|-----------------------------------------------------------------------------------|
|                                                                                                    |        | -                                                                                                    |                                                                                   |

#### B. Windows电脑授权

| Windows 设置                                                                                                    | 4 1E          | 摄像头                                                                                                    |
|----------------------------------------------------------------------------------------------------|---------------|----------------------------------------------------------------------------------------------------|
| 2014                                                                                                    | 9m28 (A)      | REALIZING STREE                                                                                                    |
| TET REPUBLIC DE                                                                                                    | -             | - International conditioners of                                                                                                    |
| A DE AND THE ADDRESS OF ADDRESS OF ADDRESS O |               | 允许桌面在用访问你的相同。                                                                                                    |
| CO REAL DISTRICT AND ADDRESS OF A DECEMBER OF A DECEMBER O | Modes 121     | RESIDENCE Provide PERMIT AND A DESCRIPTION OF A DESCRIPTION OF A DESCRI |
| The states non-maintening to the states                                                                                                    | 10 44         |                                                                                                    |
| THE AL PROPERTY.                                                                                                    | # 28          | NAMED DE COMPOSITIONES, GATHADORM, PR                                                                                                    |
|                                                                                                    | -             |                                                                                                    |
| (1+ teams 0 ms                                                                                                    | P Description | 2.002000000000000000000000000000000000                                                                                                    |
| A SU DIS SUS                                                                                                    | -             | and the Lat                                                                                                    |
|                                                                                                    | al contract   | 1006899825511029 %3428                                                                                                    |

## 三、提交答卷

### (一)【提交答卷后】

1.如果进度慢,请耐心等待2分钟左右。

2.超过2分钟无反应,可尝试刷新等待。

3.超过5分钟仍无反应,关闭页面即可(不影响作答的评价结果)。

4. 提交后, 作答结束, 关闭浏览器页面即可。

### 四、常见问题

### (一)摄像头异常无法正常调用、不稳定、屏幕是黑的

如果进入作答时,摄像头调用未开启,则提示无法开始作答,重启电脑,更换浏览器可解决。

如果已经开始作答,摄像头黑屏,由于系统兼容性原因会提示黑屏,但不影响后 台实时监控,继续作答即可。

## (二)摄像头闪烁,频闪严重,不稳定

硬件设备接触不良,大概率摄像头排线损坏,或排线接触有问题。

#### (三)作答页面异常,无法显示题目,网络连接异常

确保网络通畅、尝试刷新1-2次,或更换浏览器。断网时将有异常提示,耐心调试网络,网络恢复后可以继续作答。

# (四)提交答案时,无法正常提交

只要答案提交,数据即可保存,无需担心,如遇提交进度慢与网络原因无法提交, 耐心等待3-5分钟,即可关闭页面。

|       |                                                                                  | L'INFORME R                            |
|-------|----------------------------------------------------------------------------------|----------------------------------------|
| 1 88+ | #28.418. 81712.091                                                               | 10.50<br>10.50                         |
|       | (Yestroate, Actentia)<br>(A)<br>() A)<br>() 2.43<br>() 2.41<br>() 3.43<br>() 5.4 | ······································ |
|       |                                                                                  |                                        |
|       |                                                                                  |                                        |
|       |                                                                                  |                                        |

# (五)人脸识别,"下一步"按钮点不动

尝试刷新,或更换浏览器,当出现一次审核未通过情况下,可尝试调整光线,避免背 光、逆光拍照。

# (六)电脑屏幕分辨率调整快捷键

Ctrl和+号(放大屏幕显示分辨率), Ctrl和-号(缩小屏幕显示分辨率)。

|          |                                                |                                       |           |                  | 0.00                  | 0 =  |
|----------|------------------------------------------------|---------------------------------------|-----------|------------------|-----------------------|------|
|          |                                                | **                                    |           | ****             |                       | ASEL |
| • •x ·   |                                                | ni ni<br>Matana - ini<br>Matana - ini | 580       | 10.1             |                       |      |
| · · · ·  |                                                | hn                                    |           | <b>D</b> 2       |                       |      |
|          | 24.07M#2248 (13)                               |                                       |           |                  | 81.<br>81.<br>81.14   |      |
| • xext ( | 1 21655-2108 ·····                             | -   2868-2887380 -                    | 1 1 1     |                  | 48<br>80              |      |
|          | 正在进行的课程(12)                                    |                                       |           |                  | 彈出页面选择缩放<br>点击+号如可调试页 | 面展示大 |
|          | An or A series a trip is available<br>on anota | ··· I BUREERS ····                    | ·- ] 1000 | CONTRACTOR AND - |                       |      |
|          | With Lastria Arts (art                         |                                       |           |                  |                       |      |

# (七)作答页面内题目文字大小调整

|                       |                                                                                    | 10044048±9      | 0.80                                             |
|-----------------------|------------------------------------------------------------------------------------|-----------------|--------------------------------------------------|
| 安田十<br>*品版(H&, STANG) | 単成職(時1額、会计10.0分)<br>■ 7月83今後30年、为交量数約度()<br>○ A 0<br>○ B - 08<br>○ C -√2<br>○ D. 2 | 62 (s) 44884455 | 85899<br>8536-00<br>91<br>91<br>- 29 -<br>0 8538 |
|                       |                                                                                    |                 |                                                  |

### (八) 副摄像头断开重连

当学员的手机由于"弱网、来电话"等各种情况导致副摄像头推流中断,支持在 手机上直接点击【重新连接】发起推流,无需重新扫码即可完成重连。避免移动 手机导致机位反复变动,影响作答时间。

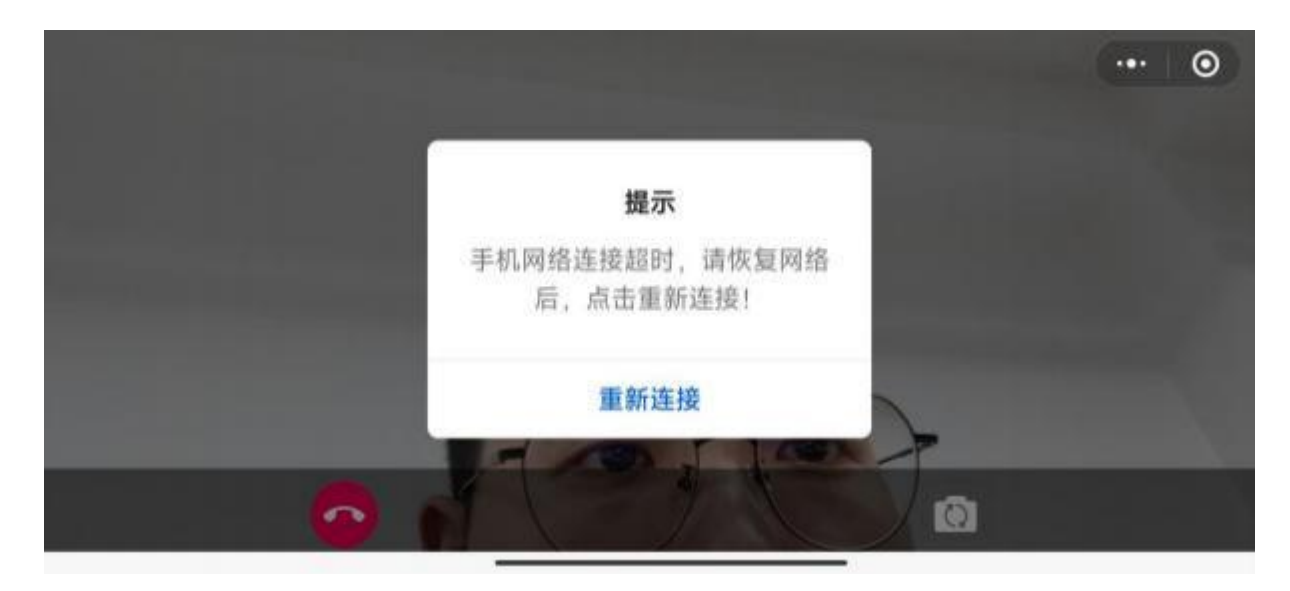

祝您考试顺利!